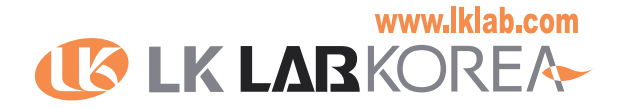

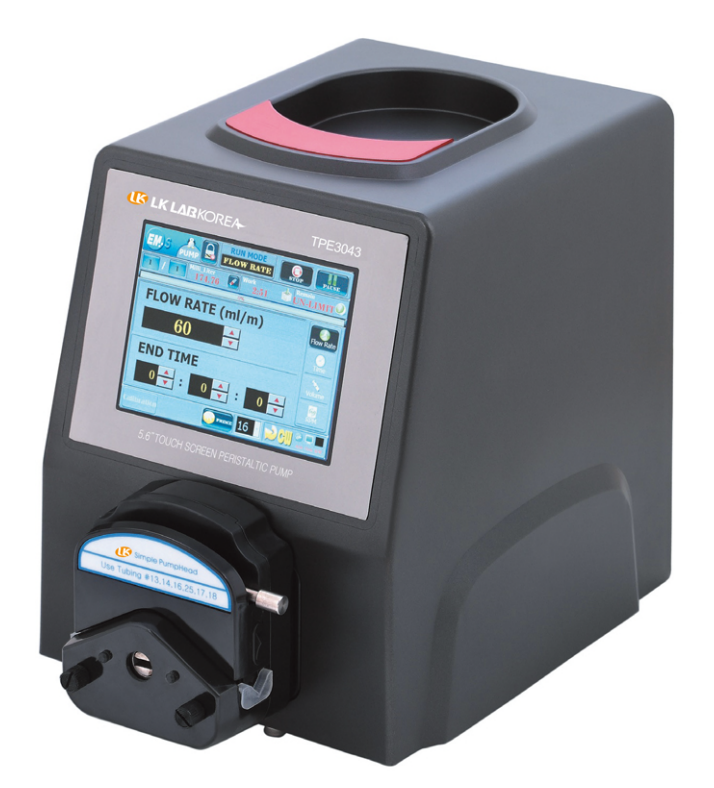

# 사용자설명서

# Model No.TPE3043Model Name.5.6" Touch Screen Peristaltic Pump

Copyright © LKLABKOREA CO. LTD 2017 All Right Reserved

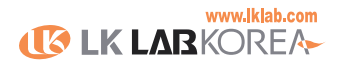

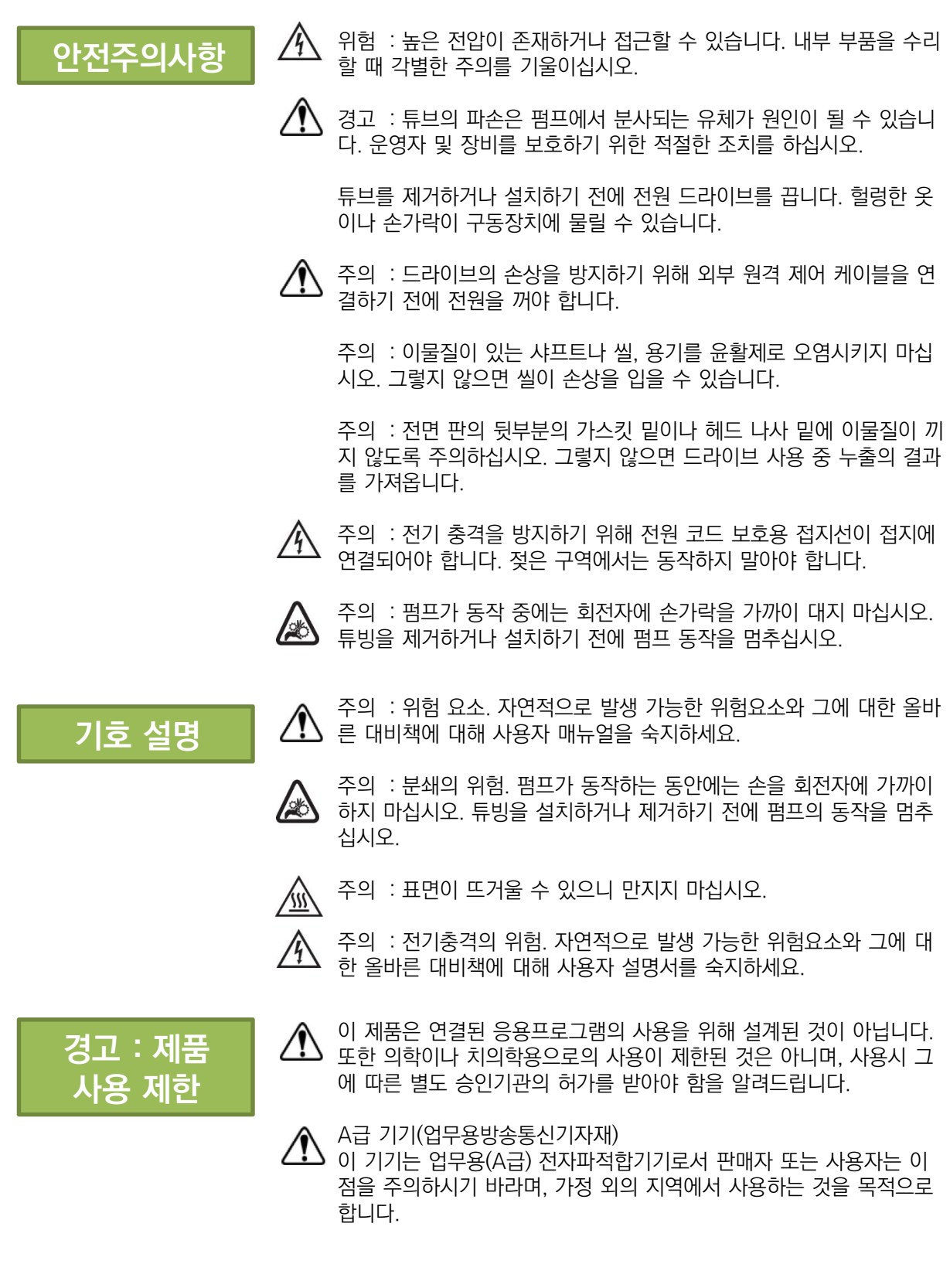

![](_page_1_Picture_2.jpeg)

![](_page_2_Figure_0.jpeg)

# 목 차

- 1. 하드웨어 사양(Specifications)
- 2. 화면구성소개(Introduce)
- 3. 주의사항(Notes)
- 4. 로컬 동작(Local Operation)
  - 4-1. 유속 모드
  - 4-2. 시간 모드
  - 4-3. 유량 모드
  - 4-4. RPM 모드
  - 4-5. Program 모드
- 5. 유량 보정(Calibration)
- 6. 기기 설정(Drive Setup)
  - 6-1. 튜브
  - 6-2. 시스템
  - 6-3. 로컬
- 7. 튜브 정보(Tube Information)
- 8. 유지관리(Maintenance)
- 9. 입출력 커넥터(In/Out Connec

![](_page_2_Picture_19.jpeg)

![](_page_2_Picture_20.jpeg)

![](_page_3_Picture_0.jpeg)

![](_page_3_Picture_1.jpeg)

| Model NO.               | TPE3043                              |  |  |
|-------------------------|--------------------------------------|--|--|
| Model Name              | 5.6" Touch Peristaltic Pump          |  |  |
| Motor Type              | Stepping Servo Motor                 |  |  |
| Speed                   | 0.1 ~ 600[rpm]                       |  |  |
| Resolution              | 1/50,000(Max)                        |  |  |
| Flow Capacity( 유량범위)    | 0.006 ~ 3,400[mL/min] (Full Range)   |  |  |
| Accuracy( 정확도)          | ± 2% of FSR or better (Full Range)   |  |  |
| 모터 입력전압                 | DC+24[V]                             |  |  |
| 사용온도/보존온도               | 0~40[℃]/-20~60℃](결로 주의)              |  |  |
| Housing Materials       | ABS Plastic Case / PET 액정보호필름        |  |  |
| 사용습도                    | 90%RH 이하                             |  |  |
| 운영시스템                   | Embeded System                       |  |  |
| Display                 | 5.6 " Touch Screen                   |  |  |
| System Power            | AC220[V], 50/60[Hz], 0.5[A] / 110[W] |  |  |
| Dimensions(W*D*H)mm     | 190 × 260 × 250                      |  |  |
| Communication Interface | RS-485(Modbus-RTU)                   |  |  |
| 외부제어-입력                 | Start/Stop, Cw/Ccw, Prime, 4~20[mA]  |  |  |
| 작동모드                    | 유속 / 유량 / 시간 / RPM / 아날로그 / 통신       |  |  |

![](_page_3_Picture_3.jpeg)

![](_page_4_Picture_0.jpeg)

![](_page_4_Figure_1.jpeg)

![](_page_4_Figure_2.jpeg)

www.lklab.com

![](_page_5_Picture_0.jpeg)

![](_page_5_Figure_1.jpeg)

![](_page_5_Figure_2.jpeg)

![](_page_5_Picture_3.jpeg)

![](_page_6_Picture_0.jpeg)

### 2 화면구성 소개

![](_page_6_Picture_2.jpeg)

 반복횟수 : 펌프의 반복 동작 횟수를 입력할 수 있습니다. 에디트 칸을 클릭하면 숫자 입력 키보드가 나오며 반복횟수를 입력합니다.(1~999까지)
 총유량L(mL) : 펌프를 통해 이송된 유체의 총량(누적값)을 보여줍니다.
 (Clear)버튼을 누르면 총량(누적값)을 0으로 초기화 합니다.

③ 현재량/시간 : 설정한 값에서 펌프가 동작한 시간/유량(mL)을 표시 합니다.

④ 남은량/시간: 설정한 값에서 펌프의 남은 동작시간/유량(mL)을 표시 합니다.

#### 2-4. 그 밖의 주요 버튼들

- ① [ : 로컬 동작 중 현재 모드에서 다른 모드로 이동합니다.
- ② (지위기) : 리모트 동작 중 아날로그 모드에서 총량(누적값)을 지워줍니다.
- ③ 값을 입력할 수 있는 창은 에디트로 표시되어 있고 클릭하면 숫자 입력 키보드가 나오므로 참고하시기 바랍니다.

![](_page_6_Picture_10.jpeg)

![](_page_7_Picture_0.jpeg)

3 주의사항

- ✤ 각 모드화면의 총 유량(mL), 현재 량/시간, 남은 량/시간은 시스템 상의 기계 적 수치이므로 실제 이송 량, 시간과는 오차가 있을 수 있음을 참고 하세요.
- ✤ 펌프가 동작 중일 때 동작 LED가 점등되며 동작 중이 아닐 때에도 통신 중일 경우에는 깜빡일 수 있으나 고장은 아니므로 참고 하세요.
- ✤ 하단의 연결 LED가 검정색일 경우 모터와의 통신 연결이 끊어진 상태이므로 LKLAB KOREA 로 문의 주시길 바랍니다.
- ◆ 과부하 및 과전압, 과전류가 발생하면 알람이 발생합니다. 이 경우에는 당황하 지 말고 전원을 끄고 잠시 후 다시 켜고 사용합니다.
   알람이 지속적으로 발생하면 LKLAB KOREA 로 문의 주시길 바랍니다.
- ◆ 유량에 맞는 튜브를 사용해야 펌프와 튜브를 오래 사용할 수 있습니다.
  "튜빙 별 사용 유량"을 참고하여 튜브를 선택하시기 바랍니다.
- ◆ 펌프를 장시간 고속 회전시킬 경우 고장의 원인이 되므로 주의 하세요.

#### 사용 중 이상이 있거나 펌프 및 프로그램에 문제가 있는 경우 무리하게 사용하지 마시고 엘케이랩코리아 고객센터로 연락 주시길 바랍니다.

(Tel) 031-573-4952 / (F) 031-527-4958

![](_page_7_Picture_10.jpeg)

![](_page_8_Picture_0.jpeg)

#### \*\*\* 모드 공통 기본 설정

#### ※ 기본 동작

- 1. [튜브] 버튼을 클릭하여 사용하려는 튜브를 선택합니다.
- 2. [정방향](Cw)/[역방향](Ccw) 버튼을 클릭하여 유체의 이송 방향을 선택 합니다.
- [정방향 채우기](Cw)/[역방향 채우기](Ccw) 버튼을 클릭하여 튜브의 끝까지 이송 유체를 채 웁니다.
- 4. 반복횟수 에디트 입력란을 클릭하면 입력 키보드가 나오며 반복동작 횟수를 입력 후 [확인] 버튼을 클릭합니다. [취소]버튼을 클릭하면 입력을 취소합니다.(범위:1~999)
- 5. 선택된 모드에 따른 기타 설정을 합니다.(모드에 따라 다름)
- 동작 버튼 그룹의 [동작] 버튼을 클릭하면 [일시정지]으로 버튼이 바뀌면서 펌프가 동작 합니다. [일시정지] 버튼을 클릭하면 일시 정지하며 [재시작]으로 바뀌고 다시 한번 클릭 하면 복귀합니다.

![](_page_8_Picture_10.jpeg)

![](_page_9_Picture_0.jpeg)

![](_page_9_Picture_2.jpeg)

![](_page_9_Picture_3.jpeg)

- 1. 기본 동작(순서 1.~4.)을 설정 합니다.
- 유속 입력 시, 유속 에디트 입력란을 클릭하면 입력 키보드가 나오며 유속을 입력하고 [확인] 버튼을 클릭 합니다. [취소] 버튼을 클릭하면 입력을 취소 합니다.

![](_page_9_Picture_6.jpeg)

: 숫자 입력란 옆 간편입력버튼을 이용하여 단위 별로 입력 값을 편하게 조절할 수 있습니다. (단위: 100, 10, 1, 0.1, 0.01)

- 3. 동작 시간 입력 시, 에디트 입력란을 클릭하면 입력 키보드가 나오며 시간을 입력하고 [확인] 버튼을 클릭합니다. (입력범위: 시(0~99), 분(0~59), 초(0~59))
- 4. 기본 동작(순서 5.)을 실행 합니다.

※ TIP : 동작시간을 0 : 0 : 0 (hh:mm:ss) 으로 설정하고 동작하면 무제한으로 작동합니다. 펌프 동작 중에도 [ (a) ] 버튼을 이용하여 유속을 변경할 수 있습니다.

![](_page_9_Picture_11.jpeg)

![](_page_10_Picture_0.jpeg)

#### 4-2. 시간 모드

![](_page_10_Figure_3.jpeg)

- 1. 기본 동작(순서 1.~4.)을 설정 합니다.
- 유속 입력 시, 유속 에디트 입력란을 클릭하면 입력 키보드가 나오며 유속을 입력하고 [확인] 버튼을 클릭 합니다. [취소] 버튼을 클릭하면 입력을 취소 합니다.
- 3. 총 동작 시간 입력 시, 에디트 입력란을 클릭하면 입력 키보드가 나오며 시간을 입력하고 [확인] 버튼을 클릭 합니다. (입력범위: 시(0~99), 분(0~59), 초(0~59))
- 총 동작 시간 중 펌프의 동작 시간을 입력 합니다.
  동작 시간 입력 시, 에디트 입력란을 클릭하면 입력 키보드가 나오며 시간을 입력하고 [확인] 버튼을 클릭 합니다.(입력범위: 분(0~59), 초(0~59))
- 총 동작 시간 중 펌프의 멈춤 시간을 입력 합니다.
  휴지 시간 입력 시, 에디트 입력란을 클릭하면 입력 키보드가 나오며 시간을 입력하고 [확인] 버튼을 클릭 합니다.(입력범위: 분(0~59), 초(0~59))
- 6. 기본 동작(순서 5.)을 실행 합니다.

※ TIP : 총 동작시간을 0 : 0 : 0 (hh:mm:ss) 으로 설정하고 동작하면 무제한으로 작동합니다.

![](_page_10_Picture_11.jpeg)

![](_page_11_Picture_0.jpeg)

#### 4-3. 유량 모드

![](_page_11_Picture_3.jpeg)

- 1. 기본 동작(순서 1.~4.)을 설정 합니다.
- 유속 입력 시, 유속 에디트 입력란을 클릭하면 입력 키보드가 나오며 유속을 입력하고 [확인]버튼을 클릭합니다. [취소] 버튼을 클릭하면 입력을 취소합니다.
- 목표유량 입력 시, 목표유량 에디트 입력란을 클릭하면 입력 키보드가 나오며 유량을 입력 하고 [확인]버튼을 클릭 합니다. [취소]버튼을 클릭하면 입력을 취소합니다.
- 목표유량 도달 후 펌프의 휴지 시간을 입력 합니다.
  휴지 시간 입력 시, 에디트 입력란을 클릭하면 입력 키보드가 나오며 시간을 입력하고 [확인] 버튼을 클릭합니다.(입력범위: 시(0~99), 분(0~59), 초(0~59))
- 6. 기본 동작(순서 5.)을 실행 합니다.

![](_page_11_Picture_9.jpeg)

![](_page_12_Picture_0.jpeg)

#### 4-4. RPM 모드

![](_page_12_Picture_3.jpeg)

- 1. 기본 동작(순서 1.~4.)을 설정 합니다.
- RPM 입력 시, RPM 에디트 입력란을 클릭하면 입력 키보드가 나오며 RPM을 입력하고 [확인] 버튼을 클릭 합니다. [취소] 버튼을 클릭하면 입력을 취소 합니다.

![](_page_12_Picture_6.jpeg)

: 숫자 입력란 옆 간편입력버튼을 이용하여 단위 별로 입력 값을 편하게 조절할 수 있습니다. (단위: 100, 10, 1, 0.1, 0.01)

 동작 시간 입력 시, 에디트 입력란을 클릭하면 입력 키보드가 나오며 시간을 입력하고 [확인] 버튼을 클릭합니다. (입력범위: 시(0~99), 분(0~59), 초(0~59))
 기본 동작(순서 5.)을 실행 합니다.

※ TIP : 동작시간을 0 : 0 : 0 (hh:mm:ss) 으로 설정하고 동작하면 무제한으로 작동합니다. 펌프 동작 중에도 [ (a) ] 버튼을 이용하여 유속을 변경할 수 있습니다.

![](_page_12_Picture_10.jpeg)

#### UK LAR KOREA

![](_page_13_Picture_1.jpeg)

#### 4-5. 프로그램 모드 <mark>(옵션기능)</mark>

|     | 연속       | 속모드     |        | <b>u</b> 14 |          |                |              | 1 : 동작 범위 설정    |
|-----|----------|---------|--------|-------------|----------|----------------|--------------|-----------------|
| -   | 반복횟수     | 총유      | 우량(mL) |             | 현재량/시7   | 간 남·           | 은량/시간        |                 |
| 1   | 0        | 1 2     |        | 0           |          | 0              | 0            | 죄소: 1 최대:8)     |
| 순서  | -<br>    | <br>[실정 | 속도()   | nL/min)     | 1 .      | -<br>시 간(hh:mm | :ss)         | 2 : 스텝에 따른 값 설정 |
| 1~8 | 모드       | 방향      | 유 속    | 목표          | 동 작      | 휴 지            | 총 시 간        |                 |
| 1   | FlowRate | Cw      | 10     | 0           | 00:00:00 | 00:00:00       | 00:00:05     |                 |
| 2   | Volume   | Ccw     | 10     | 20          | 00:00:00 | 00:00:10       | 00:00:00     |                 |
| 3   | Time     | Cw      | 5      | 0           | 00:00:02 | 00:00:03       | 00:01:00     |                 |
| 4   | RPM      | Ccw     | 300    | 0           | 00:00:00 | 00:00:00       | 00:00:30     |                 |
| 5   | Delay Tm | Cw      | 0      | 0           | 00:00:00 | 00:00:00       | 00:00:35     |                 |
| 6   | None     | Cw      | 0      | 0           | 00:00:00 | 00:00:00       | 00:00:00     |                 |
| 7   | None     | Cw      | 0      | 0           | 00:00:00 | 00:00:00       | 00:00:00     |                 |
| 8   | None     | Cw      | 0      | 0           | 00:00:00 | 00:00:00       | 00:00:00     |                 |
|     |          |         |        | »           |          |                | 😑 연결<br>💼 동작 |                 |

- 1. Program 모드는 펌프 자체에 스텝 순서에 따라 동작 모드를 설정하여 동작 합니다.
- 2. 최대 스텝 개수는 8개 이며, 스텝에 따라 설정된 동작 값을 가지고 있습니다.
- 3. 동작 범위는 연속적인 번호로 사용자가 선택할 수 있습니다.
- 4. 각 스텝 별 입력 값은 선택된 모드에 따라 설정할 수 있습니다.

![](_page_13_Figure_8.jpeg)

![](_page_13_Picture_9.jpeg)

![](_page_14_Picture_0.jpeg)

# 5 유량 보정 (CALIBRATION)

![](_page_14_Figure_2.jpeg)

- 1. 기본 동작(순서 1.~4.)을 설정 합니다.
- Calibration을 하기 위한 유속(mL/min)을 설정유속 에디트 입력란에 입력합니다. 입력란을 클릭하면 숫자 입력 키보드가 나오며 숫자를 입력하고 [확인] 버튼을 클릭합니다. 보정시간 설정 에디트 입력란에 보정 시간을 입력합니다. (일반적으로 60초 이상을 권장합니다.)
- 3. 기본 동작(순서 5.)을 실행하여 유량 보정 시작합니다.
- 4. 펌프의 동작이 끝나면 측정값을 입력할 수 있는 숫자 입력 키보드가 자동으로 나옵니다. 이 송된 유체의 무게나 부피를 측정하여 입력 후 [확인] 버튼을 누릅니다.
- 5. 선택한 튜브 별 유량 보정 값을 최종적으로 적용하려면 [적용] 버튼을 클릭하여 적용합니다. [적용] 버튼을 클릭하지 않으면 유량 보정 값은 적용되지 않습니다.
- 측정값과 현재 값의 차이가 큰 경 우 좀 더 정확한 보정을 위해서 한번 더 보정하는 것을 권 장합니다.

※ 주의사항: 정확한 측정을 위하여 튜브에 채우기 기능으로 유체를 가득 채운 후에 보정을 해야 합니다. 튜브의 유속최소값과 유속최대값은 모터의 성능에 의한 유속을 표시한 것으로 실제의 튜브 별 사용 유속을 참고하여 사용하시기 바랍니다.

![](_page_14_Picture_10.jpeg)

![](_page_15_Picture_0.jpeg)

6 기기 설정

#### 6-1. 튜브

|    | 기기설정     |      |    |          |
|----|----------|------|----|----------|
| 튜브 |          | 느템 프 | 2컬 | 아날로그     |
| 이름 | 튜브내경(mm) |      | 이름 | 튜브내경(mm) |
| 13 | 0.80     |      | 35 | 7.90     |
| 14 | 1.60     |      | 36 | 9.70     |
| 16 | 3.10     | 추 가  |    |          |
| 25 | 4.80     | 스 제  |    | ×        |
| 17 | 6.40     |      |    |          |
| 18 | 7.90     | 초기화  |    | ).       |
| 15 | 4.80     |      |    | ×        |
| 24 | 6.40     |      |    |          |

- 새로운 튜브를 추가하시려면 [추가] 버튼을 클릭하여 이름과 튜브내경(Diameter)을 입력해 주고 [확인] 버튼을 클릭합니다. [취소] 버튼을 클릭하면 입력을 취소합니다.
- 2. 기존 튜브를 삭제하시려면 해당되는 튜브 선택 후 [삭제] 버튼을 클릭합니다.
- [초기화] 버튼은 공장 출하 시 기본 값으로 보정해주는 기능을 합니다.
  보정 값이 잘못 입력된 튜브 선택한 후 [초기화] 버튼을 눌러줍니다.
- ※ TIP : 새로운 튜브 추가 시 반드시 유량 보정(Calibration)을 하여야 합니다.

#### ※ 공장 출하 시 초기 입력 튜브 리스트

|          |     | Pre | cision Pu | H<br>Prec | igh-Pe<br>cision P | rforman<br>ump Tu | ce<br>bing |     |     |     |
|----------|-----|-----|-----------|-----------|--------------------|-------------------|------------|-----|-----|-----|
| Name     | 13  | 14  | 16        | 25        | 17                 | 18                | 15         | 24  | 35  | 36  |
| Diameter | 0.8 | 1.6 | 3.1       | 4.8       | 6.4                | 7.9               | 4.8        | 6.4 | 7.9 | 9.7 |

![](_page_15_Picture_10.jpeg)

![](_page_16_Picture_0.jpeg)

6 기기설정

#### 6-2. 시스템

| 🔗 기기설경 | 성    |         |
|--------|------|---------|
| 「売旦」   | 시스템  | 로컬 아날로그 |
| 볼 륨    |      | 화면밝기    |
| 80     |      | 100     |
| 날 짜    | 2015 | 9 14    |
| 시 간    | 19   | 4 3     |
|        | 암 호  | 0000    |

| 1. | 볼륨   | : 펌프의 소리 크기를 조절할 수 있습니다. 숫자 에디트 입력란을 클릭하면 숫자   |
|----|------|------------------------------------------------|
|    |      | 입력 키보드가 나오며 60~100까지의 숫자를 입력하실 수 있습니다.         |
|    |      | 입력한 볼륨의 실제 크기를 확인하시려면 오른쪽에 재생버튼(⑥)을 눌러 확인 합니다. |
| 2. | 화면밝기 | : 화면의 밝기를 조절합니다. 숫자 에디트 입력란을 클릭하면 숫자 입력 키보드가   |
|    |      | 나오며 60~100까지의 숫자를 입력하실 수 있습니다.                 |
| 3. | 날짜   | : 현재 날짜를 설정합니다. 년/월/일 순으로 되어있으며 숫자 에디트 입력란을    |
|    |      | 클릭하여 입력 합니다.                                   |
| 4. | 시간   | : 현재 시간을 설정합니다. 시/분/초 순으로 되어있으며 숫자 에디트 입력란을    |
|    |      | 클릭하여 입력 합니다.                                   |
| 5. | 암호   | : 기기설정 접근 시 필요한 암호를 설정할 수 있습니다.                |
|    |      | 4자리 숫자를 입력할 수 있으며, 숫자 에디트 입력란을 클릭하여 입력 합니다.    |
|    |      | (공장 출하 시 초기 값은 0000 입니다)                       |
|    |      |                                                |

![](_page_16_Picture_5.jpeg)

![](_page_17_Picture_0.jpeg)

6 기기설정

#### 6-3. 로컬

| 🔗 기기설정 |         |           |
|--------|---------|-----------|
| HE C   | 시스템 로컬  | 아날로그      |
|        |         |           |
| 최대 RPM | 채우기 RPM | 안티드롭      |
| 600    | 100     | 0         |
|        |         |           |
| 자동 시작  |         | 💛 반복소리설정  |
|        |         |           |
| 5 통신ID | 2 통신속   | FE 9600 🔇 |

1. 로컬 : 유속, 시간, 유량, RPM 모드에 적용되는 사항 입니다. ① 최대 RPM : 로컬 동작의 최대 RPM을 설정 합니다. (입력범위: 1~600) ② 채우기 RPM : 채우기 기능을 사용할 때, 유체를 이송하는 RPM 속도를 설정 합니다. (입력범위: 1~600) ③ 안티드롭 : 유체 이송이 끝난 후 튜브 끝에 남은 유체를 튜브 안으로 채워주는 기 능으로 유량 모드에서 사용 합니다. (입력범위 : 0~360) : 정전복구 후 마지막 작업을 자동적으로 이어서 수행할 것인지의 ④ 자동시작 여부를 설정 합니다. ⑤ LEAK 센서 : Sensor 연결 후 Detector 기능의 사용 여부를 설정 합니다. (추가 액세서리 기능) 2. 통신 설정 : 외부 컴퓨터와 연결 시 통신 모드에서 보여지는 정보 입니다. ① 통신 ID : 펌프의 Slave Address를 설정 합니다. ② 통신속도 : RS-485(Modbus RTU) 통신 속도를 설정 합니다. (4800/9600/19200/38400 중 선택)

![](_page_17_Picture_5.jpeg)

![](_page_18_Picture_0.jpeg)

7 튜브정보

#### • Tubing 별 사용 가능한 채널 수

|                                        | Tubing Size               |           |           |           |           |           |           |                                     |           |           |  |
|----------------------------------------|---------------------------|-----------|-----------|-----------|-----------|-----------|-----------|-------------------------------------|-----------|-----------|--|
| Tubing 재질                              | L/S Precision Pump Tubing |           |           |           |           |           |           | L/S High-Performance<br>Pump Tubing |           |           |  |
|                                        | L/S<br>13                 | L/S<br>14 | L/S<br>16 | L/S<br>25 | L/S<br>17 | L/S<br>18 | L/S<br>15 | L/S<br>24                           | L/S<br>35 | L/S<br>36 |  |
| C-Flex /C-Flex ULTRA /<br>Silicone     | 4                         | 4         | 4         | 4         | 4         | 2         | 1         | 2                                   | 1         | 1         |  |
| BioPharm Plus Silicone                 | 4                         | 4         | 4         | 2         | 2         | 2         | 1         | 1                                   | 1         | 1         |  |
| Viton                                  | 4                         | 4         | 4         | 4         | 2         | 2         | 1         | 1                                   | 1         | 1         |  |
| Tygon Lab                              | 4                         | 2         | 2         | 1         | 1         | 1         | 1         | 1                                   | 1         | 1         |  |
| Tygon LFL                              | 4                         | 4         | 4         | 2         | 1         | 2         | 1         | 1                                   | 1         | 1         |  |
| Tygon Food /<br>Tygon Fuel & Lubricant | 1                         | 1         | 1         | 1         | 1         | 1         | 사용<br>불가  | 사용<br>불가                            | 사용<br>불가  | 사용<br>불가  |  |
| Tygon Chemical                         | 4                         | 2         | 2         | 1         | 1         | 1         | 사용<br>불가  | 사용<br>불가                            | 해당<br>없음  | 해당<br>없음  |  |
| Chem-Durance Bio                       | 4                         | 2         | 1         | 1         | 1         | 1         | 사용<br>불가  | 사용<br>불가                            | 사용<br>불가  | 사용<br>불가  |  |
| Norprene / Puri-Flex /<br>PharMed BPT  | 4                         | 4         | 2         | 2         | 1         | 1         | 1         | 1                                   | 1         | 1         |  |
| PharmaPure                             | 4                         | 4         | 1         | 1         | 1         | 1         | 1         | 1                                   | 해당<br>없음  | 해당<br>없음  |  |
| GORE Style 100SC                       | 해당<br>없음                  | 4         | 1         | 1         | 2         | 1         | 1         | 1                                   | 1         | 해당<br>없음  |  |

![](_page_18_Picture_4.jpeg)

![](_page_19_Picture_0.jpeg)

8 유지관리

| 증상                        | 원인                                     | 처리방안                                                        |  |  |
|---------------------------|----------------------------------------|-------------------------------------------------------------|--|--|
|                           |                                        | 1.필요시, 퓨즈를 확인하고 교체합니다.                                      |  |  |
| 모터가 동작하지                  |                                        | 2. 단자 선이 끊기지 않고 잘 연결되어있는지 확인합니다.                            |  |  |
| 않음<br>화면부가 정상적<br>으로 표시되지 | 전원이 공급되지 않음                            | 3. 전원선의 연결을 확인합니다.                                          |  |  |
| 않음                        |                                        | 4. 결함이 있는 경우 라인 코드를 확인하고 교체합니다.                             |  |  |
|                           |                                        | 5. EMS Tech에 문의 바랍니다.                                       |  |  |
|                           |                                        | 1. 전원 스위치가 OFF로 되어있는지 확인합니다.                                |  |  |
|                           |                                        | 2. Remote 케이블 커넥터가 소켓에 잘 끼워져 있는지 확인합<br>니다.                 |  |  |
| 모터가 도자하지                  | Remote Control에 결<br>함이 있거나 설정이<br>잘못됨 | 3. 전원을 다시 켭니다.                                              |  |  |
| 않음<br>화면부가 정상적            |                                        | 4. 메인 화면으로 돌아가서 Remote Control 페이지에서 설정<br>을 확인합니다.         |  |  |
| 으로 표시됨                    |                                        | 5. 메뉴얼 Remote Control 페이지에서 더 자세한 사항을 <sup>혹</sup><br>인합니다. |  |  |
|                           | I/O 커넥터에 입력이<br>없는 상태에서                | 1. 메뉴얼의 Remote Control 페이지에서 더 자세한 사항을<br>확인합니다.            |  |  |
|                           | START/STOP 모드가<br>"ON" 일 때             | 2. IO 커넥터 케이블에 입력없이 START/STOP 메뉴에서<br>"OFF"를 선택합니다.        |  |  |
| 드라이브가 시리                  | 하드웨어나 펌웨어 문                            | 1. 드라이브 케이블 연결상태를 확인합니다.                                    |  |  |
| 얼이나 USB 신<br>호를 받지 못함     | 제일 때                                   | 2. COM 포트 선택에 오류가 발생했습니다. 소프트웨어를 확<br>인합니다.                 |  |  |

![](_page_19_Picture_3.jpeg)

![](_page_20_Picture_0.jpeg)

# 9 입출력 커넥터 (PIN MAP)

|                                                                      | 핀 번호         | 설 명                                              | 핀 번호            | 설 명                                                  |
|----------------------------------------------------------------------|--------------|--------------------------------------------------|-----------------|------------------------------------------------------|
|                                                                      | 1<br>(E)     | 아날로그 모드 시 사용<br>RPM 조절<br>입력 : 전류(4~20mA)        | 15<br>(C)       | 아날로그 모드 시 사용<br>입력 : 정방향 / 역방향<br>(N.O:정방향, N.C:역방향) |
|                                                                      | 5<br>(E)     | 아날로그 모드 시 사용<br>입력 : 전류 그라운드<br>(AI_GND)         | 16<br>(D)       | 아날로그 모드 시 사용<br>입력 : 채우기 동작 / 정지<br>(N.C:동작, N.O:정지) |
| O                                                                    | 6<br>(F)     | 아날로그 모드 시 사용<br>출력 : 전류 그라운드<br>(AO_GND)         | 20<br>(A,B,C,D) | 공통 그라운드<br>입력 : 공통 그라운드<br>(Com_GND)                 |
| 2 00 14<br>3 00 15<br>4 00 16<br>5 00 17                             | 7<br>(F)     | 아날로그 모드 시 사용<br>RPM 현재 값<br>출력 : 전류(4~20mA)      | 21<br>(H)       | 디지털 출력<br>출력 : 펌프 기동<br>(NPN Open Collector)         |
| 6 00 18<br>7 00 20<br>8 00 21<br>9 00 22                             | 8<br>(G,H,I) | 디지털 출력 그라운드<br>출력 : 알람, 모터, 리모트<br>(DO_GND)      | 22<br>(I)       | 디지털 출력<br>출력 : 리모트 연결<br>(NPN Open Collector)        |
| 10<br>11<br>12<br>13<br>00<br>23<br>24<br>24<br>25<br>13<br>00<br>25 | 9<br>(G)     | 디지털 출력<br>출력 : 알람<br>(NPN Open Collector)        | 24<br>(A)       | 유속,유량,시간,RPM 모드<br>입력 : 동작 / 정지<br>(Pulse Type)      |
| 0                                                                    | 12<br>(*)    | 센서 사용 시 신호 인지<br>입력 : 센서 입력 신호<br>(Leak sensor)  | 25<br>(*)       | 센서 연결 시 전원 공급<br>출력 : 전압 그라운드<br>(V_GND)             |
| DS-25P(Female)                                                       | 13<br>(*)    | 센서 사용 시 전원 공급<br>출력 : 전압(+24V)<br>(Leak sensor)  | 이밖의<br>핀번호      | 사용하지 않음                                              |
|                                                                      | 14<br>(B)    | 아날로그 모드 시 사용<br>입력 : 동작 / 정지<br>(N.C:동작, N.O:정지) |                 |                                                      |

• NPN Open Collector :

Open Collector Type의 출력은 절연되어 있지 않으므로 릴레이 출력과 같은 방식으로 배선 하지 마세요. 출력이 활성화 되면 효과적으로 접지로 전환 됩니다. 접지가 불안정하면 드라이브 또는 외부기기가 손상될 수 있습니다. 출력에 연결할 시 전류제한 저항에 연결한 다음 공급전원 DC24V 이하에서만 사용 하시기 바랍니다.

![](_page_20_Picture_5.jpeg)

![](_page_21_Picture_0.jpeg)

# 9 입출력 커넥터 (PIN MAP)

![](_page_21_Figure_2.jpeg)

www.lklab.com

![](_page_22_Picture_0.jpeg)

# 9 입출력 커넥터 (PIN MAP)

![](_page_22_Figure_2.jpeg)

![](_page_22_Picture_3.jpeg)

![](_page_23_Picture_0.jpeg)

![](_page_23_Picture_1.jpeg)

#### A/S 및 문의사항

#### 

Tel : 031-573-4952 Fax : 031-527-4958 경기도 남양주시 퇴계원면 퇴계원로 77-9

> 본 제품의 품질보증기간은 구입일로부터 1년간이며 정상적인 사용 상태에서 발 생한 품질, 성능, 기능상 문제로 인한 경우입니다. 제품 뒷면의 제품정보를 고의 로 훼손하거나 제거 할 경우 품질보증에 문제가 발생할 수 있습니다.

![](_page_23_Picture_6.jpeg)

1

![](_page_24_Picture_0.jpeg)